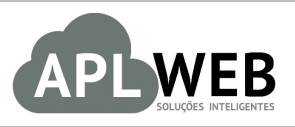

# PROCEDIMENTO OPERACIONAL PADRÃO - POP

| Gestor                            |                                                       |                        |            |  |
|-----------------------------------|-------------------------------------------------------|------------------------|------------|--|
| Procedimento                      | Gerando fichas de envio e separação de vários pedidos |                        |            |  |
| MÓDULO/MENU COMERCIAL             |                                                       | Data de Publicação     | 01/09/2017 |  |
| SISTEMA APLWEB<br>DEPARTAMENTO(S) | COMERCIAL/PEDIDOS DE CLIENTES                         | Data da Revisão        | 01/09/2017 |  |
| APLWEB SOLUÇÕES                   | INTELIGENTES                                          | Versão do Documento Nº | 1.0        |  |

# 1. Descrição

Este Procedimento Operacional Padrão define os passos necessários para gerar fichas de envio e separação de vários pedidos.

## 2. Responsáveis:

Relacionar abaixo as pessoas que detém papel primário no POP, dentro da ordem em que a atividade é executada, preferencialmente incluir dados de contato como e-mail e telefone.

# a. LISTA DE CONTATOS:

| Nº | Nome        | Telefone | e-mail |
|----|-------------|----------|--------|
| -  | Titular:    |          |        |
| 1  | Substituto: |          |        |
| 2  | Titular:    |          |        |
| 2  | Substituto: |          |        |

# 3. Requisitos:

É necessário está conectado com um usuário e senha que tenha permissão para acessar as opções abaixo descritas. Além disso, para que se utilize esse recurso é necessário que os pedidos estejam todos com o status "A Faturar".

# 4. Atividades:

Abaixo estão os passos necessários para gerar fichas de envio e fazer a separação de vários pedidos:

### I.Gerando ficha de envio

Passo 1. No menu topo, clique na opção "Comercial".

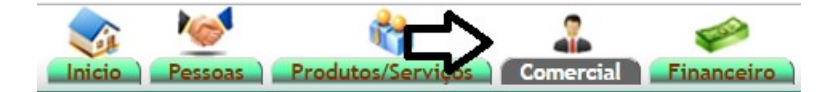

Passo 2. No menu lateral "Expedição", clique em "Expedir".

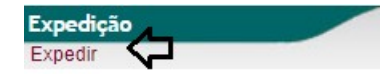

Ao clicar nessa opção você verá uma lista de todos os pedidos prontos para serem faturados, e acima dessa lista você verá filtros que facilitar a busca do pedido desejado.

| ferar Fich    | nas de En <b>yt</b> o e Se | eparação de | Pedides para Faturamento    |           | Ω        | Ł               | Ļ                    | 仑                  |
|---------------|----------------------------|-------------|-----------------------------|-----------|----------|-----------------|----------------------|--------------------|
| Pedido V      | Emissao                    |             | Entrega Cliente             | Valo      | r Minimo | To              | . Pecas              | Situação Cadastral |
|               | A                          |             | Ref.:                       | Pesquisar | 9        |                 |                      | ¥                  |
| Pedido 🛹      | Data 🛩 🛆                   | Entrega 🕶 🔺 | Cliente 💌                   | Tot.Pecas | Canc.    | Valor Total 🕶 🔺 | Situação Cadastral 🕶 | Selecionar ?       |
|               |                            |             |                             |           |          |                 |                      | Tudo / Nenhum      |
| D PV170806149 | 30/08/2017                 |             | C ADRIELE MAIA              | 3         |          | 407,00          | E 📳                  |                    |
| D PV170806144 | 28/08/2017                 |             | MICAELA PALOMA NEVES PINTO  | 1         |          | 139,00          | <b>E</b>             |                    |
| D PV170806143 | 28/08/2017                 |             | CALICIA ALCISLEI DE MENEZES | 2         |          | 288,00          | <b>E</b>             |                    |
| D PV170702676 | 26/07/2017                 |             | WANESSA PEIXOTO XAVIER      | 8         | 1        | 920,00          | 🔁 💥 🕕                |                    |
| D PV170500882 | 20/05/2017                 |             | BOULEVARD                   | 357       | 3        | 10.161,43       | 🖸 🂢 🕕 😵              |                    |
| A PV170500842 | 10/05/2017                 | 10/05/2017  | BALCAO                      | 157       |          | 4.481,36        | 🖸 🚺                  |                    |
| D PV170400817 | 29/04/2017                 | 29/04/2017  | BOULEVARD                   | 1565      | 20       | 57.817,80       | 🖸 🂢 🕕 😵              |                    |
| D PV170400791 | 27/04/2017                 | 27/04/2017  | CARIRI                      | 124       | 9        | 3.521,15        | 🖸 🗶 😡                |                    |
| D PV161200231 | 12/12/2016                 |             | I NATAL                     | 208       |          | 5.996,66        |                      |                    |
| D PV161100089 | 24/11/2016                 |             | SAO LUIS                    | 337       |          | 12.724,07       | E 🗊                  |                    |
| D PV161100078 | 24/11/2016                 |             | MARAPONGA                   | 269       | 10       | 12.274,01       | 🖸 🂢 📵 🗐              |                    |
| Total         |                            |             |                             |           | 3031     | 108.730,48      | 11                   |                    |

**Passo 3.** Em seguida, marque os pedidos que você deseja gerar as fichas de envio na opção "Selecionar-Tudo/Nenhum".

| Pedido              | Emissao            |                                 | Entrega                | Cliente             | Valo                 | r Minimo     | Tot                | . Pecas                      | Situação Cadastra |
|---------------------|--------------------|---------------------------------|------------------------|---------------------|----------------------|--------------|--------------------|------------------------------|-------------------|
|                     | 01/08/2017 A 31/08 | 2017 📄                          | A                      |                     |                      |              |                    |                              | •                 |
|                     |                    |                                 | R                      | ef.:                | Pesquisar            |              |                    |                              | $\hat{\nabla}$    |
| Pedido 🕶 🔺          | Data 🛩 🛆           | Entrega 🕶 🔺                     | Cliente 🖍              |                     | Tot.Pecas            | Canc.        | Valor Total        | Situação Cadastral 🛩 🔺       | Selecionar ?      |
|                     |                    |                                 |                        |                     |                      |              |                    |                              | Tudo / Nenhum     |
| PV170806144         | 28/08/2017         |                                 | MICAELA PALOMA         | NEVES PINTO         | 1                    |              | 139,00             | E                            |                   |
| PV170806143         | 28/08/2017         |                                 | ALICIA ALCISLEI D      | DE MENEZES          | 2                    |              | 288,00             |                              |                   |
| otal                |                    |                                 |                        |                     |                      | 3            | 427,00             | 2                            |                   |
|                     |                    |                                 |                        |                     |                      |              |                    |                              |                   |
|                     |                    | As Ficha                        | as de Envio dos p      | edidos serão gerada | as conforme a dispor | nibilidade d | o estoque informad | do                           |                   |
| Estoque/Filial/Loja |                    | <ul> <li>Tipo do PDF</li> </ul> | ficha_estilo Valor Min | imo                 | Pecas Minima         |              | Gerar Fichas de    | Envio e separação para os Pe | didos Selecionado |

POP-1709.0090 - Visualizando totais de produtos por referências......10

|         | 1709.0086 | Título: | Gerando fichas de envio e separação de vários | Versão: | 1.0 |
|---------|-----------|---------|-----------------------------------------------|---------|-----|
| FOF Nº. |           |         | pedidos                                       |         |     |

**Passo 4.** Note que ao selecionar os pedidos desejados aparecerá uma tabela com novas opções. Sendo estas "Estoque/filial/loja", "Valor mínimo", "Peças minimas" e "Tipo de PDF" e "Gerar fichas de envio e separação para os pedidos selecionados". Preencha as opções e clique em "Gerar fichas de envio e separação para os pedidos selecionados".

|                              | As Fichas de Frivio dos pedidos serão geradas o | onforme a disponibilidade do | estoque informado                                              |
|------------------------------|-------------------------------------------------|------------------------------|----------------------------------------------------------------|
| Estoque/Filial/Loja AMAZONAS | Tipo do PDF ficha_estilo      Valor Minimo      | Pecas Minima                 | Gerar Fichas de Envio e separação para os Pedidos Selecionados |

**OBS:** O preenchimento das opções "Valor mínimo" e "Peças mínimas" não é obrigatório. Dependerá da regra de cada empresa.

#### II. Fazendo a separação da ficha de envio

#### II.I. Sem conferência

**Passo 1.** Depois de gerar as fichas de envio volte para o menu lateral "Expedição", e clique na opção "Validados".

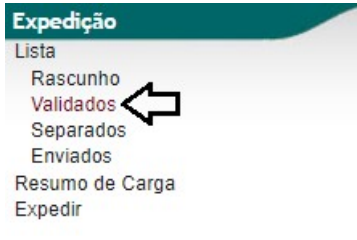

**Passo 2.** Em seguida irá aparecer a lista das fichas de envio geradas na operação anterior, selecione a ficha de envio desejada.

|              | 15        |                |            |               |              |      |                      |
|--------------|-----------|----------------|------------|---------------|--------------|------|----------------------|
| Ref. 🕶 🗅     | Pessoa 💌  | Pedido 🕶       | Data 🕶 🔺   | Carga/CTRC VA | Ref. Cliente | Tot. | Situação Cadastral 💌 |
|              |           |                | A          |               |              |      | Validado 🔻 🔘         |
| @EX170900004 | BALCAO    | () PV170500842 | 04/09/2017 |               |              | 19   | Validado 🕕           |
| EX170900003  | BOULEVARD | D PV170500882  | 04/09/2017 |               |              | 26   | Validado 🕕           |
| EX170900002  | BALCAO    | D PV170500842  | 04/09/2017 |               |              | 46   | Validado 🕕           |
| EX170900001  | BOULEVARD | D PV170500882  | 04/09/2017 |               |              | 59   | Validado 🕕           |
| Total:       |           | 4              |            |               |              | 150  |                      |

**Passo 3.** Ao entrar na ficha, clique na opção "Classificar separado" no final da página.

| Enviar por e-ma | ┓╱ | Classficar | 'Separado' |
|-----------------|----|------------|------------|
|-----------------|----|------------|------------|

| Criar Fatura | Eliminar |
|--------------|----------|

**Passo 4.** Aparecerá uma nova janela solicitando a quantidade de volumes, o peso de cada pedido e o tipo de etiqueta que será impressa. Preencha os campos e clique em "Sim".

| Volumes 10<br>Peso (Kg) 10<br>Etiqueta de Lote/Pacte.: Etiqueta Volumes<br>Classificar a Ficha de Envio como Separada? | Classificar Ficha de Env  | vio                  |         |
|----------------------------------------------------------------------------------------------------|---------------------------|----------------------|---------|
| Peso (Kg)<br>Etiqueta de Lote/Pacte.:   Classificar a Ficha de Envio como Separada?                                    | Volumes                   | 10                   |         |
| Etiqueta de Lote/Pacte.: Etiqueta Volumes 🔹 🔹                                                                          | Peso (Kg)                 | 10                   |         |
| Classificar a Ficha de Envio como Separada?                                                                            | Etiqueta de Lote/Pacte .: | Etiqueta Volumes     | •       |
| Classificar a l'Icha de Envio como Separada:                                                                           | Classificar a Ficha de    | Envio como Senarada? |         |
|                                                                                                    | Classificar a Ficha de    | Envio como Separada? |         |
|                                                                                                    |                           |                      |         |
| Sim Não                                                                                                    |                           |                      | Sim Não |

|         | 1709.0086 | Título: | Gerando fichas de envio e separação de vários | Versão: | 1.0 |
|---------|-----------|---------|-----------------------------------------------|---------|-----|
| PUP Nº: |           |         | pedidos                                       |         |     |

Após classificar separado, o status da ficha também mudará. Veja a seguir:

| Ref.               | EX170900004                     |
|--------------------|---------------------------------|
| Cliente            | BALCAO                          |
| Ref. Pedido        | Ø PV170500842                   |
| Ref. Cliente       |                                 |
| Data de Criação    | 04 Setembro 2017                |
| Data de entrega    | 04 Setembro 2017 02:07          |
| Unidade 🛛          |                                 |
| Volume             |                                 |
| Largura            |                                 |
| Altura             |                                 |
| Peso 2             |                                 |
| Situação Cadastral | Separado para Enviar ao cliente |
| Método de Envio    |                                 |
| No do C.T.R.C.     |                                 |

## II.II. Com conferência

**Passo 1.** Para utilizar a separação de fichas de envio com conferência primeiro é necessário habilitar o parâmetro referente a esse recurso. Você fará isso indo no menu topo "Início", na opção "Módulos" do menu lateral "Configuração".

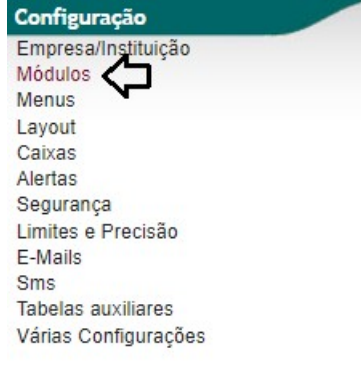

Passo 2. Em seguida, selecione a opção Configurações( 💻 ) do módulo "Expedições" .

Configuração dos módulos

Os módulos do ERP definem as Funcionalidades disponíveis na aplicação. Alguns módulos requerem direitos que deverão indicar-se nos Usuários para que possam acessar ás suas Funcionalidades.

| Módulos Módulos standard Outros módulos Módulos Extras | Módulos especiais                                                            |        |                    |                  |
|--------------------------------------------------------|------------------------------------------------------------------------------|--------|--------------------|------------------|
| Módulo                                                 | Descrição                                                                    | Versão | Situação Cadastral | Config.          |
| Sistema                                                |                                                                              |        |                    |                  |
| Usuários e Grupos                                      | Administração de Usuários e Grupos                                           | 6.14   | Requerido          | 1.               |
| Administração cliente (CRM)                            |                                                                              |        |                    |                  |
| Clientes                                               | Administração de clientes e Fornecedores (Empresas, Particulares) e Contatos | 6.14   | ON                 | line i           |
| Orçamentos                                             | Administração de Orçamentos/Propostas comerciais                             | 6.14   | OFF                |                  |
| Pedidos de clientes                                    | Administração de pedidos de clientes                                         | 6.14   | ON                 | 1                |
| Contratos                                              | Administração de contratos                                                   | 6.14   | OFF                |                  |
| D Intervenções                                         | Administração de Intervenções                                                | 6.14   | OFF                |                  |
| ClienteVIP                                             | Clientes VIP                                                                 | 6.14   | ON                 |                  |
| C Expedições                                           | Administração de Expedições e Recepções                                      | 6.14   | ON                 | $\Box > \bullet$ |

|         | 1709.0086 | Título: | Gerando fichas de envio e separação de vários | Versão: | 1.0 |
|---------|-----------|---------|-----------------------------------------------|---------|-----|
| FOF Nº. |           |         | pedidos                                       |         |     |

Passo 3. Ao clicar nessa opção, você verá duas guias com alguns parâmetros para personalização. Selecione a guia "Envio" e habilite a opção "Confirmar a Separaçãos da Ficha de envio apenas apos conferencia?".

| Configuração    | do módulo Configuração Envio                                                    |                                                                |                                 |        |              |                   |         |
|-----------------|---------------------------------------------------------------------------------|----------------------------------------------------------------|---------------------------------|--------|--------------|-------------------|---------|
| Sending         | gs numbering modules                                                            |                                                                |                                 |        |              |                   |         |
| Nome            | Descrição                                                                       |                                                                |                                 |        | Exemplo      | Situação Cadastra | al Inf  |
| Safor           | Return the reference number with format SHyymm-nnnn where yy is year, mm        | is month and nnnn is a sequence without hole and with no reset |                                 |        | SH0501-0001  | 0                 | 0       |
| Ribera          | Devolve um número criado na linha em uma máscara definida.<br>Máscara:          | EX(yy){mm}{000000}                                             | Modificar                       |        | EX1709000005 | 0                 | 6       |
| Modelo          | da ficha de expedição                                                           |                                                                |                                 |        |              |                   |         |
| Nome            | Descrição                                                                       |                                                                | Situação Cadastral              | Padrao | Int          | os                |         |
| merou           | Mérou modelo A5                                                                 |                                                                | 0                               | 0      | 0            | <i>(</i>          |         |
| ficha_grade     | Modelo Simples                                                                  |                                                                | 0                               | 0      |              | <b>a</b>          |         |
| ficha_estilo    | Modelo Simples                                                                  |                                                                | 0                               | 0      | 0            | (1)               |         |
| rouget          | Modelo Simples                                                                  |                                                                | O                               | 0      | 0            | ه                 |         |
| Outras          | Opções                                                                          |                                                                |                                 |        |              |                   |         |
| Parâmetro       |                                                                                 |                                                                |                                 |        | Va           | lor               |         |
| Free text on sh | ippings (Não há nenhuma forma automática para o ENTER, por isso se a linha está | fora da página em documentos, você deve adicionar-se ENTER ou  | i eliminar linhas na textarea.) |        |              | Mod               | lificar |
| Watermark on    | draft document                                                                  |                                                                |                                 |        |              | Mod               | lificar |
| Confirmar a Se  | paraçãos da Ficha de envio apenas apos conferencia ?                            |                                                                |                                 |        |              |                   | lificar |
| Mostrar a colur | a com a quantidade a separar da Ficha de Envio ?                                |                                                                |                                 |        | Sin          | n Mod             | lificar |
|                 |                                                                                 |                                                                |                                 |        | Nã           | 0                 |         |

Passo 4. Depois de habilitar o parâmetro, para fazer a separação das fichas de envio você terá primeiro que clicar na guia "Conferência" e confira todos os produtos a serem separados.

| Conferencia | Ficha de Envio | Conferencia | Log |  |
|-------------|----------------|-------------|-----|--|
|-------------|----------------|-------------|-----|--|

Passo 5. Após de conferi-los, aparecerá uma mensagem de confirmação da conferência. Então volte a guia "Ficha de envio" para finalizar a separação e clique na opção.

|                                                                                                    | Cod. Barra                                                                                                    | Produto                                | Detalhe                      | Qtde.                          | Qtd.Ori.                     | Del |                       |                                                                    |
|----------------------------------------------------------------------------------------------------|----------------------------------------------------------------------------------------------------|----------------------------------------|------------------------------|--------------------------------|------------------------------|-----|-----------------------|--------------------------------------------------------------------|
|                                                                                                    | 0019024670023                                                                                                    | VESTIDO LONGO DE RENDA ALÇA            | BRANCO / M                   | 1,00                           | 1,00                         | (-  | 4                     |                                                                    |
|                                                                                                    | 0019024670024                                                                                                    | VESTIDO LONGO DE RENDA ALÇA            | BRANCO / G                   | 1,00                           | 1,00                         |     | $\checkmark$          |                                                                    |
|                                                                                                    | 0019024773233                                                                                                    | VESTIDO LONGO DE RENDA TRABALHADA ALÇA | OFF WHITE / M                | 2,00                           | 2,00                         |     | 1                     |                                                                    |
|                                                                                                    | 0016023420193                                                                                                    | BLUSA VISCOSE MANGA CURTA              | AZUL / M                     | 1,00                           | 1,00                         |     | Y                     |                                                                    |
|                                                                                                    |                                                                                                    | Total da Págin                         | a: 5                         |                                |                              |     |                       |                                                                    |
|                                                                                                    | C                                                                                                    |                                        |                              |                                |                              |     |                       |                                                                    |
| Envio Ficha de Envio Conferencia Log                                                                                                    |                                                                                                    |                                        |                              |                                |                              |     |                       | -                                                                  |
|                                                                                                    |                                                                                                    |                                        |                              |                                |                              |     |                       |                                                                    |
|                                                                                                    | EX1709000010                                                                                                    |                                        |                              |                                |                              |     |                       |                                                                    |
| te                                                                                                    | EX1709000010                                                                                                    |                                        |                              |                                |                              |     |                       |                                                                    |
| le<br>Pedido                                                                                                    | EX1709000010<br>MARAPONGA<br>V161100078                                                                                                    |                                        |                              |                                |                              |     |                       |                                                                    |
| te<br>Pedido<br>Diente<br>de Criacão                                                                                                    | EX1709000010<br>MARAPONGA<br>PV161100078<br>12 Setembro 2017                                                                                                    |                                        |                              |                                |                              |     |                       |                                                                    |
| te<br>Pedido<br>Cliente<br>de Crisção<br>de entrega                                                                                                    | EX170900010<br>MARAPONGA<br>O PV181100078<br>12 Setembro 2017<br>2 Setembro 2017 03:37                                                                              |                                        |                              |                                |                              |     |                       |                                                                    |
| te<br>Decido<br>de Criação<br>de entrega<br>ade                                                                                                    | EX170900010<br>MARAPONGA<br>PV181100078<br>12 Setembro 2017<br>12 Setembro 2017 03:37                                                                               |                                        |                              |                                |                              |     |                       |                                                                    |
| to<br>Pedido<br>Ciente<br>de Criação<br>de entrega<br>ade<br>ne                                                                                                    | EX 17090000 10<br>MARAPONGA<br>V151100078<br>12 Setembro 2017<br>12 Setembro 2017 03:37<br>2                                                                        |                                        |                              |                                |                              |     |                       |                                                                    |
| ito<br>Pedido<br>Cliente<br>de Criação<br>de entrega<br>ade<br>ne<br>ura                                                                                                    | EX1709000010<br>MARAPONGA<br>PV161100078<br>12 Setembro 2017<br>12 Setembro 2017 03:37<br>2<br>2<br>2<br>2<br>2<br>2<br>2<br>2<br>2<br>2<br>2<br>2<br>2             |                                        |                              |                                |                              |     |                       |                                                                    |
| to<br>Pecido<br>Ciente<br>de dertrega<br>ade<br>ne<br>ne<br>a<br>3                                                                                                    | EX170900010<br>MARAPONGA<br>V PV16100078<br>12 Setembro 2017<br>12 Setembro 2017 03:37                                                                              |                                        |                              |                                |                              |     |                       |                                                                    |
| ito<br>Pedido<br>Cliente<br>de critegia<br>de entrega<br>ade<br>me<br>vra<br>a<br>2<br>2                                                                                                    | EX170900010<br>MARAPCNCA<br>V Pv16110078<br>12 Setembro 2017<br>12 Setembro 2017 03:37                                                                              |                                        |                              |                                |                              |     |                       |                                                                    |
| nte<br>Pedido<br>Cliente<br>de de Criação<br>de entrega<br>lade<br>me<br>serve<br>gran<br>ra<br>o<br>o<br>çiço Cadastral                                                                                                    | Ex170900010<br>MARAPONCA<br>Q Pytel90078<br>12 Setembro 2017 03:37<br>12 Setembro 2017 03:37                                                                        | iar ou enviados)                       |                              |                                |                              |     |                       |                                                                    |
| ne<br>Pedido<br>Cliente<br>de Conceja<br>de de Conceja<br>de de Conceja<br>de de Conceja<br>de de Conceja<br>ame<br>pura<br>ame<br>pura<br>ame<br>pura<br>ano<br>cliente<br>ano<br>cliente<br>ano<br>cliente<br>ano<br>cliente<br>ano<br>cliente<br>ano<br>cliente<br>ano<br>cliente<br>ano<br>cliente<br>ano<br>cliente<br>ano<br>cliente<br>ano<br>cliente<br>ano<br>cliente<br>ano<br>cliente<br>ano<br>cliente<br>ano<br>cliente<br>ano<br>cliente<br>cliente<br>cliente<br>client | Ex170900010<br>MARAPONGA<br>Ø Pytel100078<br>12 Selembro 2017<br>12 Selembro 2017 03 37                                                                             | iar ou enviados)                       |                              |                                |                              |     |                       |                                                                    |
| r<br>Pedido<br>Cliente<br>a de categão<br>a de entrega<br>dade<br>me<br>pura<br>ra<br>o<br>o<br>ação Categão<br>sa de entrega<br>dade<br>tra<br>sa de categão<br>dade<br>tra<br>sa de categão<br>dade<br>tra<br>sa de categão<br>dade<br>tra<br>sa de categão<br>dade<br>tra<br>sa de categão<br>dade<br>tra<br>sa de categão<br>dade<br>tra<br>sa de categão<br>dade<br>tra<br>sa de categão<br>dade<br>tra<br>sa de categão<br>dade<br>tra<br>sa de categão<br>dade<br>tra<br>sa de categão<br>dade<br>tra<br>sa de categão<br>dade<br>tra<br>sa de categão<br>dade<br>tra<br>sa de categão<br>dade<br>dade<br>tra<br>sa de categão<br>dade<br>tra<br>sa de categão<br>dade<br>dade<br>dad                                                                                                    | Ex170900010<br>MARAPONGA<br>Ø Pytel10078<br>12 Setembro 2017 03:37<br>2 Setembro 2017 03:37<br>Validado (produtos a envi                                            | iar ou envlados)                       |                              |                                |                              |     |                       |                                                                    |
| r.<br>Predoo<br>C Glente<br>6 de Cha5do<br>6 de Cha5do<br>6 de Cha5do<br>9 de Cha7do<br>9 da Cha7do<br>9 da Cha7do<br>10<br>10<br>10<br>10<br>10<br>10<br>10<br>10<br>10<br>10<br>10<br>10<br>10                                                                                                    | Ext70900010<br>MARAPONCA<br>Ø pvisitioo78<br>12 Setembro 2017<br>12 Setembro 2017 03:37<br>Ø Validado (produtos a envi                                              | iar ou enviados)                       | Quant, Pedida                | Quant. a Enviar                | Peso                         |     | Volume                | Estoque Origem                                                     |
| nte<br>Pedido<br>Cliente<br>de Citação<br>da de Citação<br>da de Citação<br>da de Citação<br>da de Citação<br>da de Citação<br>gura<br>ra<br>o<br>ação Cadastral<br>do C.TR.C.<br>dutos<br>bio23240219M - BLUSA VISCOSE MANGA CURTA<br>L/ MO                                                                                                    | Ex170900010<br>MARAPONCA<br>Ø Pytel10078<br>12 Setembro 2017<br>12 Setembro 2017 03.37<br>Ø Validado (produtos a envi                                               | ar ou erviados)                        | Quant. Pedida<br>7           | Quant, a Enviar                | Peso<br>1 PC                 |     | <u>Volume</u><br>0    | Estoque Origem                                                     |
| Inte<br>Pedido<br>Cliente<br>de Citação<br>a de entrega<br>dade<br>gura<br>ra<br>o<br>o<br>dade<br>de Envio<br>do C TR.C.<br>Solutos<br>Status VISCOSE MANGA CURTA<br>L/ MO                                                                                                    | Ex170900010<br>MARAPONCA<br>2 Pyrisitoo78<br>12 Setembro 2017<br>12 Setembro 2017 03.37<br>2 Validado (produtos a envi<br>2 Validado (produtos a envi<br>2 ADA ALÇA | ar ou enviados)                        | Quant. Pedida<br>7<br>5      | Quant, a Enviar<br>1<br>2      | Peso<br>1 PC<br>2 PC         |     | Volume<br>0<br>0      | Estoque Origem<br>S VALDEVINO<br>S VALDEVINO                       |
| f.         Feeddo           F. Cliente         Tack de Critição           Ta de clinição         Tack de Critição           Ta de sentega         Tack de Critição           Ta de sentega         Tack de Critição           Ta de sentega         Tack de Critição           Ta de sentega         Tack de Critição           Ta de sentega         Tack de Critição           Ta de Sentega         Tack de Critição           Tago Cadastral         Tack de Critição           Tado Critição         Tack de Critição           Tago Cadastral         Tack de Critição           Tago Cadastral         Tack de Critição           Tago Cadastral         Tack de Critição           Tago Cadastral         Tack de Critição           Tago Cadastral         Tack de Critição           Tago Cadastral         Tack de Critição           Tago Cadastral         Tack de Critição           Tago Cadastral         Tack de Critição           Tago Cadastral         Tack de Critição           Tago Cadastral         Tack de Critição           Tago Cadastral         Tack de Critição           Tago Cadastral         Tack de Critição           Tago Cadastral         Tack de Critição           Tago Cadastral </td <td>EX170900010<br/>MARAPORGA<br/>V PV19100078<br/>12.5elembro 2017<br/>12.5elembro 2017 03.37<br/>V Validado (produtos a envi<br/>V Validado (produtos a envi<br/>ADA ALÇA</td> <td>iar ou envlados)</td> <td>Quant. Pedida<br/>7<br/>5<br/>2</td> <td>Quant. a Enviar<br/>1<br/>2<br/>1</td> <td>Peso<br/>1 PC<br/>2 PC<br/>1 PC</td> <td></td> <td>Volume<br/>0<br/>0<br/>0</td> <td>Estoque Origem<br/>Stabevino<br/>Stabevino<br/>Stabevino<br/>Stabevino</td>                                                                                                    | EX170900010<br>MARAPORGA<br>V PV19100078<br>12.5elembro 2017<br>12.5elembro 2017 03.37<br>V Validado (produtos a envi<br>V Validado (produtos a envi<br>ADA ALÇA    | iar ou envlados)                       | Quant. Pedida<br>7<br>5<br>2 | Quant. a Enviar<br>1<br>2<br>1 | Peso<br>1 PC<br>2 PC<br>1 PC |     | Volume<br>0<br>0<br>0 | Estoque Origem<br>Stabevino<br>Stabevino<br>Stabevino<br>Stabevino |

Note que, assim como na guia "Conferência" aparecerá um ícone  $\checkmark$  indicando que os itens já foram conferidos. Na guia ficha de envio aparecerá o mesmo ícone com a mesma finalidade: informar os itens já conferidos na ficha de envio.

|         | 1709.0086 | Título: | Gerando fichas de envio e separação de vários | Versão: | 1.0 |
|---------|-----------|---------|-----------------------------------------------|---------|-----|
| FOF Nº. |           |         | pedidos                                       |         |     |

Passo 6. Para finalizar o processo, repita o mesmo procedimento do passo 4 do tópico anterior.

### III. Enviando pedidos para o cliente

**Passo 1.** Depois de gerar e separar as fichas de envio, é hora de enviar os pedidos para serem faturados. Para fazer isso, volte ao menu lateral "Expedição" e clique na opção "Separados".

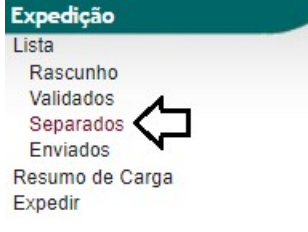

**Passo 2.** Ao clicar nessa opção, aparecerá a lista de fichas de envio já separadas. Prontas para serem enviadas. Selecione a ficha desejada.

| D.C.        | D        | D. It I was   | Di         | C ICTDC       | D. C. Clinica and |      | Charles Inc. Inc. Inc. |
|-------------|----------|---------------|------------|---------------|-------------------|------|------------------------|
| Ref. VA     | Pessoa 🗸 | Pedido VA     | Data       | Carga/CTRC VA | Ref. Cliente      | IOT. | Situação Cadastral     |
|             |          |               | A          |               |                   |      | Separados 🔻 🔘          |
| EX170900004 | BALCAO   | D PV170500842 | 04/09/2017 |               |                   | 19   | Separado 🖸             |
| Total:      |          | 1             |            |               |                   | 19   |                        |

Passo 3. Em seguida, selecione a opção "Criar Fatura".

| Enviar por e-mail | Classificar "Envitedo" Criar Fatura | Fliminar |
|-------------------|-------------------------------------|----------|
| Enviar por e-mail | Classificar Envición Criar Fatura   | Eliminar |

**Passo 4.** Aparecerá um formulário já preenchido para a criação da fatura. Basta preencher o campo "Data" e clicar na opção "Criar rascunho".

| tef.                 | Rascunho                                                                                                    |
|----------------------|----------------------------------------------------------------------------------------------------|
| liente               | BALCAO                                                                                                    |
| ipo                  | Fatura Normal     O                                                                                                    |
|                      | 💿 Depositar Fatura 🕡                                                                                                    |
|                      | 🕒 Fatura Romaneio 🔤 👘 🚱                                                                                                    |
|                      | Fatura Outros                                                                                                    |
|                      | Fatura Simples                                                                                                    |
|                      | 🖉 Fatura Retiricativa da Fatura                                                                                                    |
|                      | Nota de Creanto para Compir a Fatura                                                                                                |
| escontos             | Este cinente nao tem Descontos ferativos por detauti. Este citente nao tem mais Descontos tixos disponíveis.                        |
| livel de Preços      |                                                                                                    |
| ata                  |                                                                                                    |
| ndereço de Envio     | Adicionar Endereço                                                                                                    |
| ipo de Pagamento     |                                                                                                    |
| orma de Pagamento    | Boleto 🔹 🙀                                                                                                    |
| atureza da Operação: | 5101 - VENDA DE PRODUCAO DO ESTABELECIN                                                                                             |
| specie da Nota:      | NF-e 🔻                                                                                                    |
| bservação            | Icms pago por subtituicao tributaria e destacada apenas para efeito do credito do adquirente conf art 70, 20<br>do decreto 28443/06 |
| stoque/Filial/Loja   | VALDEVINO T                                                                                                    |
| lesconto Especial    | 0 %                                                                                                    |
| oc. Origem Comercial | @ EX170900002                                                                                                    |
| alor Total           | 1.180,14                                                                                                    |
|                      | Dados de Situação Tributária da NF-e                                                                                                |

**Passo 5.** Por fim, confirme a fatura e envie a nota fiscal.

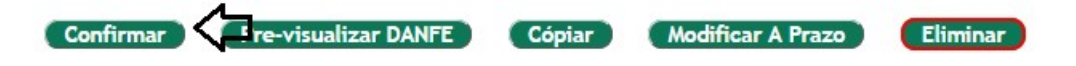

|         | 1709.0086 | Título: | Gerando fichas de envio e separação de vários | Versão: | 1.0 |
|---------|-----------|---------|-----------------------------------------------|---------|-----|
| FOF Nº. |           |         | pedidos                                       |         |     |

Depois de finalizar todos esses passos, o status da ficha mudará. Agora para "Enviado para o cliente". Como mostrado a seguir:

| Envio Ficha de Envio Log |                          |
|--------------------------|--------------------------|
| Ref.                     | EX170900004              |
| Cliente                  | BALCAO                   |
| Ref. Pedido              | PV170500842              |
| Ref. Cliente             |                          |
| Data de Criação          | 04 Setembro 2017         |
| Data de entrega          | 04 Setembro 2017 02:07   |
| Unidade                  |                          |
| Volume                   |                          |
| Largura                  |                          |
| Altura 🏼                 |                          |
| Peso 🏼                   |                          |
| Situação Cadastral       | C Enviado para o cliente |
| Método de Envio          |                          |
| No do C.T.R.C.           |                          |